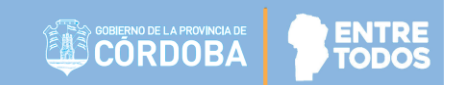

# SISTEMA GESTIÓN ESTUDIANTES

## **REGISTRAR JORNADA EXTENDIDA**

- NIVEL PRIMARIO -

- DOCENTES -

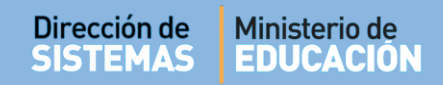

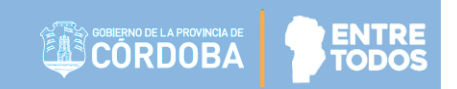

## ÍNDICE

| Sis | TEMA GESTIÓN ESTUDIANTES                         | . 1 |
|-----|--------------------------------------------------|-----|
| 1.  | Acceso                                           | . 3 |
| 2.  | Registrar Notas                                  | . 4 |
| 3.  | Ver Notas registradas en Jornada Extendida       | . 6 |
| 4.  | Imprimir Informe de Progreso – Jornada Extendida | . 7 |

### SISTEMA GESTIÓN ESTUDIANTES - REGISTRAR JORNADA EXTENDIDA -

Los Establecimientos que tienen habilitada la carga en el Sistema Gestión Estudiantes de Notas que corresponden a Asignaturas de Jornada Extendidas son aquellas que dependen de la Dirección de Nivel de Nivel Primario. Por el momento los Establecimientos de Nivel Primario que dependen de DIPE y de Nivel Superior no tienen acceso a esta acción.

Las asignaturas que corresponden a Jornada Extendida son las siguientes:

- Literatura Y Tic
- Ciencias
- Expresiones Artístico-Culturales
- Educación Física
- Lengua Extranjera

Para que un Docente pueda cargar las Notas correspondientes a alguna de estas asignaturas, previamente debe haber sido habilitado en el Sistema por el Director de su Establecimiento desde la acción "Gestionar Usuarios Docentes".

#### 1. Acceso

El Docente, en la Sección Progreso y Calificaciones encontrará la acción "Registrar jornada Extendida"

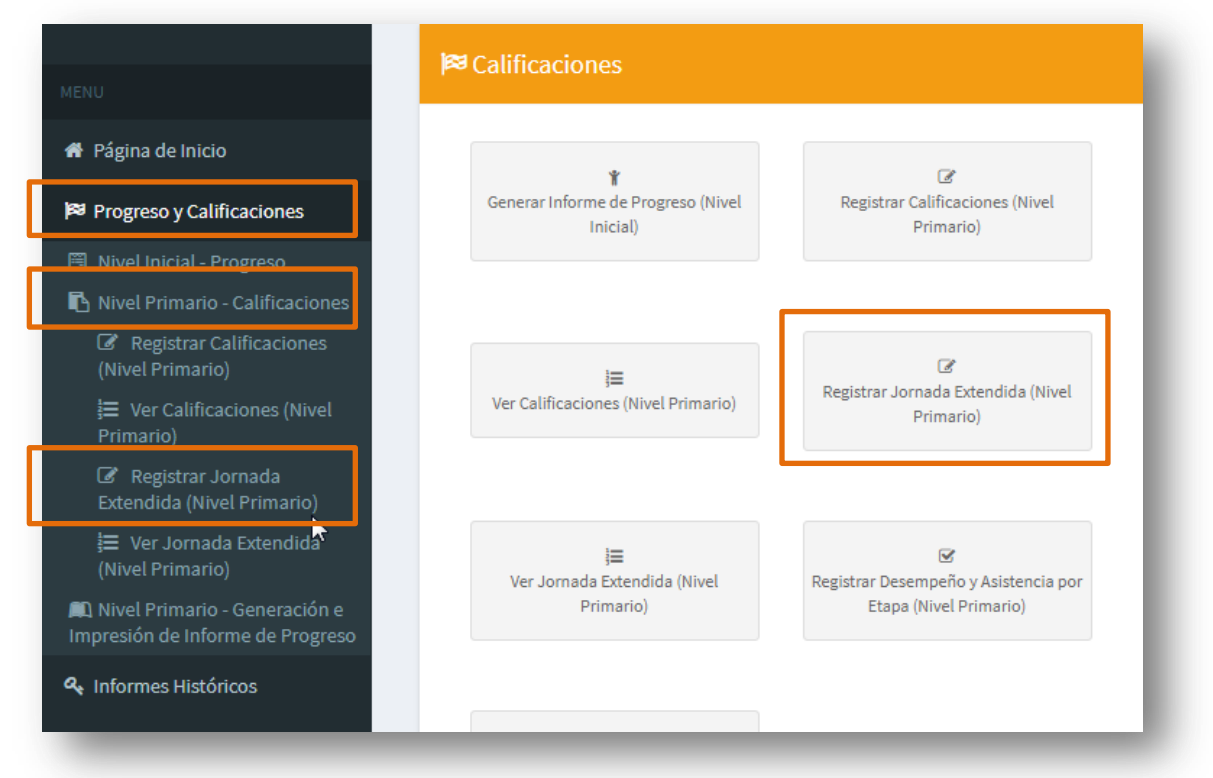

Secretaría de Gestión Administrativa Dirección de Sistemas (+54) (0351) 4462400 int. 3026/3010/3011 Santa Rosa 751- 3er Piso Córdoba Capital - República Argentina.

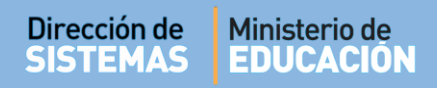

#### 2. Registrar Notas

Cuando haya ingresado a esa sección, el Sistema muestra lo siguiente:

| o:Seleccione un curso<br>natura:Seleccione una asi<br>estre:Seleccione una Etap             | gnatura ▼<br>a ▼                                             | <b>T</b>                                                                                   | 9                                                                        | SR./A DOCENTE: Recuerd<br>de Registrar Notas Parci<br>Apreciaciones Finales, e<br>solapa para confirmar lo | de hacer click en los botones<br>ales, Notas Finales y<br>n la parte inferior de cada<br>s cambios realizados. |
|---------------------------------------------------------------------------------------------|--------------------------------------------------------------|--------------------------------------------------------------------------------------------|--------------------------------------------------------------------------|----------------------------------------------------------------------------------------------------|----------------------------------------------------------------------------------------------------|
| Iscar 🕼 Editar Filtros                                                                      |                                                              |                                                                                            |                                                                          |                                                                                                    |                                                                                                    |
| Detalle Planes de Estu                                                                      | DIO DEL ES                                                   | TABLECIMIENTO                                                                              |                                                                          |                                                                                                    |                                                                                                    |
| 87196446 - PRIMARIA JORNADA SIMF<br>87197199 - NIVEL PRIMARIO JORNAD                        | LE<br>A AMPLIADA ING                                         | 3LES                                                                                       |                                                                          |                                                                                                    |                                                                                                    |
| INFORMACION IMPO<br>Sr./a Docente: Si no pued<br>trimestre correspondien                    | DRTANTE -<br>le editar nota<br>e, realizar la                | • <b>REGISTRO DE NC</b><br>as, la libreta para el tr<br>ıs modificaciones y FI             | <b>DTAS EN JORNADA</b><br>imestre seleccionado<br>NALIZAR el trimestre r | <b>EXTENDIDA Y FINALI</b><br>se encuentra FINALIZADA.<br>nuevamente. Para desbloqu                         | <b>ZACION DE LIBRETA</b><br>Debe DESBLOQUEAR el<br>Jear la libreta, haga click aquí                            |
| INFORMACION IMPO<br>Sr./a Docente: Si no pued<br>trimestre correspondien<br>INFORMES DE PRO | DRTANTE -<br>le editar notz<br>se, realizar la<br>GRESO (NIM | • RECISTRO DE NC<br>as, la libreta para el tr<br>as modificaciones y FI<br>tel. PRIMARIO). | OTAS EN JORNADA<br>imestre seleccionado<br>NALIZAR el trimestre r        | SEXTENDIDA Y FINALI<br>se encuentra FINALIZADA.<br>nuevamente. Para desbloqu                               | ZACION DE LIBRETA<br>Debe DESBLOQUEAR el<br>Jear la libreta, haga click aquí                                   |
| INFORMACION IMPO<br>Sr./a Docente: Si no pued<br>trimestre correspondien<br>INFORMES DE PRO | DRTANTE -<br>le editar notz<br>e, realizar la<br>GRESO (NIV  | RECISTRO DE NO<br>as, la libreta para el tr<br>s modificaciones y FI<br>tel PRIMARIO).     | DTAS EN JORNADA                                                          | EXTENDIDA Y FINALI<br>se encuentra FINALIZADA<br>nuevamente. Para desbloqu                                 | ZACION DE LIBRETA<br>Debe DESBLOQUEAR el<br>Jear la libreta, haga click aquí                                   |
| INFORMACION IMPO<br>Sr./a Docente: Si no pued<br>trimestre correspondien<br>INFORMES DE PRO | DRTANTE -<br>le editar notz<br>e, realizar la<br>GRESO (NIV  | RECISTRO DE NO                                                                             | DTAS EN JORNADA                                                          | EXTENDIDA Y FINALI<br>se encuentra FINALIZADA.<br>nuevamente. Para desbloqu                                | ZACION DE LIBRETA<br>Debe DESBLOQUEAR el<br>Jear la libreta, haga click aquí                                   |
| INFORMACION IMPO<br>Sr./a Docente: Si no pued<br>trimestre correspondien<br>INFORMES DE PRO | DRTANTE -<br>le editar notz<br>e, realizar la<br>GRESO (NIV  | RECISTRO DE NO                                                                             | DTAS EN JORNADA<br>imestre seleccionado<br>NALIZAR el trimestre r        | EXTENDIDA Y FINALI<br>se encuentra FINALIZADA.<br>nuevamente. Para desbloqu<br>Buscar:                     | ZACION DE LIBRETA<br>Debe DESBLOQUEAR el<br>Jear la libreta, haga click aquí                                   |

Indicar el Curso, Asignatura y Trimestre en el cual desea realizar el registro y seleccionar Q Buscar

Dentro de las opciones de Asignatura, se desplegarán aquellas que correspondan a Jornada Extendida que le hayan sido habilitadas previamente.

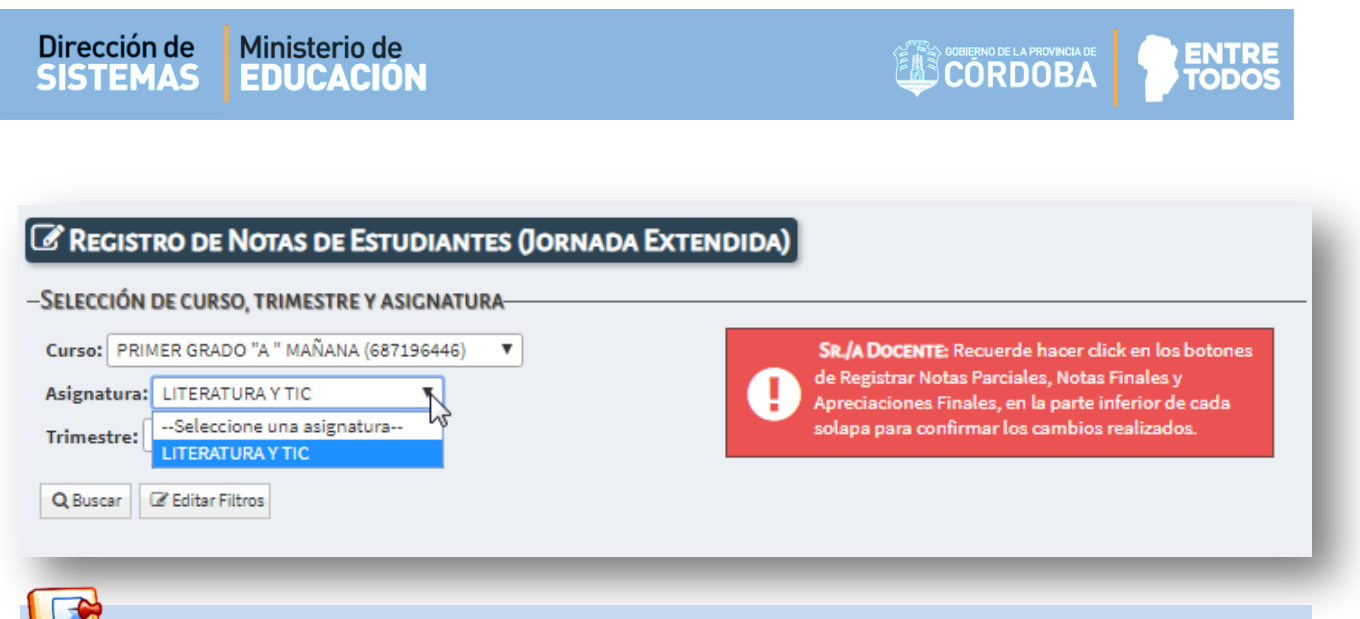

**Importante:** Si el Docente no encuentra las asignaturas de Jornada Extendida, debe solicitar al Directivo de su Establecimiento que se las habilite en el Sistema.

El Sistema muestra la nómina de Estudiantes:

| itas Extendidas - PRIMER TRI | MESTRE |            |                |                |  |  |  |  |
|------------------------------|--------|------------|----------------|----------------|--|--|--|--|
| Buscar:                      |        |            |                |                |  |  |  |  |
| ro. Documento                | Sexo   | Apellido   | Nombre         | Nota Extendida |  |  |  |  |
| 56000336                     | м      | BIANCHETTI | LUCAS ROBERTO  |                |  |  |  |  |
| 56000333                     | м      | CHANCANI   | MARCOS GABRIEL | - 43           |  |  |  |  |
| 14444444                     | м      | DALLAS     | CARINA         | EL             |  |  |  |  |
| 11223344                     | м      | EXPOSITO   | JOSE LUIS      | ML             |  |  |  |  |
| 56000334                     | м      | GAZANIGA   | TOMAS JESUS    | EL V           |  |  |  |  |
| 56000335                     | м      | MANZANARES | FERNANDO LUIS  | T              |  |  |  |  |

Las opciones de Notas que se pueden registrar son las siguientes:

- **EL:** Escasamente Logrado
- 📕 L: Logrado
- ML: Muy Logrado
- (Guión): Esta opción está disponible para ser utilizada en casos excepcionales cuando no se posee Nota en esa asignatura en ese Trimestre.
- **Vacío)**: Esta opción permite borrar alguna Nota cargada por error.

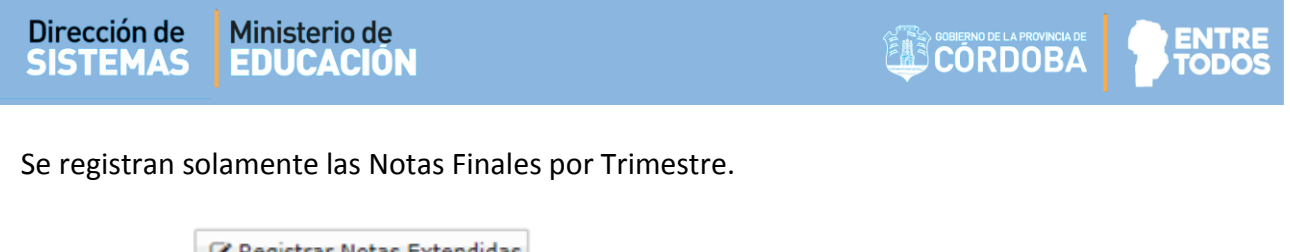

| Seleccionar | us Registrar N | otas Extendidas              | para       | guardar        | la     | información | ingresada | у | luego |
|-------------|----------------|------------------------------|------------|----------------|--------|-------------|-----------|---|-------|
| ✓ Confirmar |                |                              |            |                |        |             |           |   |       |
|             |                |                              |            |                |        | 1           |           |   |       |
|             |                | ¿Registrar No                | tas Extend | lidas de estud | iantes | ?           |           |   |       |
|             |                | Curso: PRIMER<br>(687196446) | GRADO "A   | " MAÑANA       |        |             |           |   |       |
|             |                | Asignatura: LIT              | ERATURA    | Y TIC          |        |             |           |   |       |
|             |                | Trimestre: PRI               | AER TRIME  | STRE           | 1      |             |           |   |       |
|             |                |                              |            |                | ,      |             |           |   |       |

#### 3. Ver Notas registradas en Jornada Extendida

Para ver las Notas registradas en las Asignaturas de Jornada Extendida, debe ingresar en la acción **Ver Jornada Extendida (Nivel Primario),** dentro de Progreso y Calificaciones / Nivel Primario – Calificaciones que se encuentra en el menú lateral.

| MENU                                                                | P Calificaciones                                                                      |
|---------------------------------------------------------------------|---------------------------------------------------------------------------------------|
| 🏘 Página de Inicio                                                  | t C                                                                                   |
| 🛤 Progreso y Calificaciones                                         | Generar Informe de Progreso (Nivel Registrar Calificaciones (Nivel Inicial) Primario) |
| Nivel Inicial - Progreso Nivel Primario - Calificaciones            |                                                                                       |
| Registrar Calificaciones<br>(Nivel Primario)                        |                                                                                       |
| 🗮 Ver Calificaciones (Nivel<br>Primario)                            | Ver Calificaciones (Nivel Primario) Primario)                                         |
| 🕼 Registrar Jornada<br>Extendida (Nivel Primario)                   |                                                                                       |
| i≡ Ver Jornada Extendida<br>(Nivel Primario)                        | j≡<br>Ver. Jornada Evtendida (Nivel Registrar Desempaño y Asistencia por              |
| 📖 Nivel Primario - 🖑 heración e<br>Impresión de Informe de Progreso | Primario) Etapa (Nivel Primario)                                                      |
| 🔦 Informes Históricos                                               |                                                                                       |
|                                                                     | Ver/Imprimir Informe de Progreso<br>(Nivel Primario)                                  |
|                                                                     | (Nivel Primario)                                                                      |

#### Secretaría de Gestión Administrativa Dirección de Sistemas (+54) (0351) 4462400 int. 3026/3010/3011 Santa Rosa 751- 3er Piso Córdoba Capital - República Argentina.

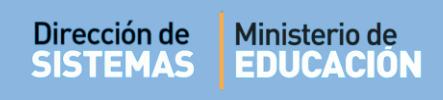

Seleccionar un Grado y Asignatura, luego 🕒

**Q** Buscar

| Y VER CA     | LIFICACIONES – NIVEL PRIMARIO      |
|--------------|------------------------------------|
| Curso: PRIM  | ER GRADO "A " MAÑANA (687196446) 🔻 |
| Asignaturas: | Seleccione una asignatura V        |
| Q Buscar     |                                    |
|              |                                    |

A continuación podrá ver las Notas de los Estudiantes registradas en cada Trimestre.

| Mostrar 10 🔻 ei | Buscar: | uscar:     |                |    |    |    |
|-----------------|---------|------------|----------------|----|----|----|
| Nro. Documento  | Sexo    | Apellido   | Nombre         | T1 | T2 | Т3 |
| 56000336        | М       | BIANCHETTI | LUCAS ROBERTO  | L  |    | ML |
| 56000333        | М       | CHANCANI   | MARCOS GABRIEL | ML | ML | ML |
| 4444444         | М       | DALLAS     | CARINA         | ML |    |    |
| 11223344        | М       | EXPOSITO   | JOSE LUIS      | L  | -  | EL |
| 56000334        | М       | GAZANIGA   | TOMAS JESUS    | EL |    | -  |
| 56000335        | м       | MANZANARES | FERNANDO LUIS  | ML |    |    |

#### 4. Imprimir Informe de Progreso – Jornada Extendida

Ingresar a Ver/Imprimir Informe de Progreso (Nivel Primario) que se encuentra dentro de la sección Progreso y Calificaciones / Nivel Primario – Calificaciones que se encuentra en el menú lateral.

| Di | re | С | cid | źη | d | e |
|----|----|---|-----|----|---|---|
| S  | S  | Г | Ξ   | M  | Δ | 9 |

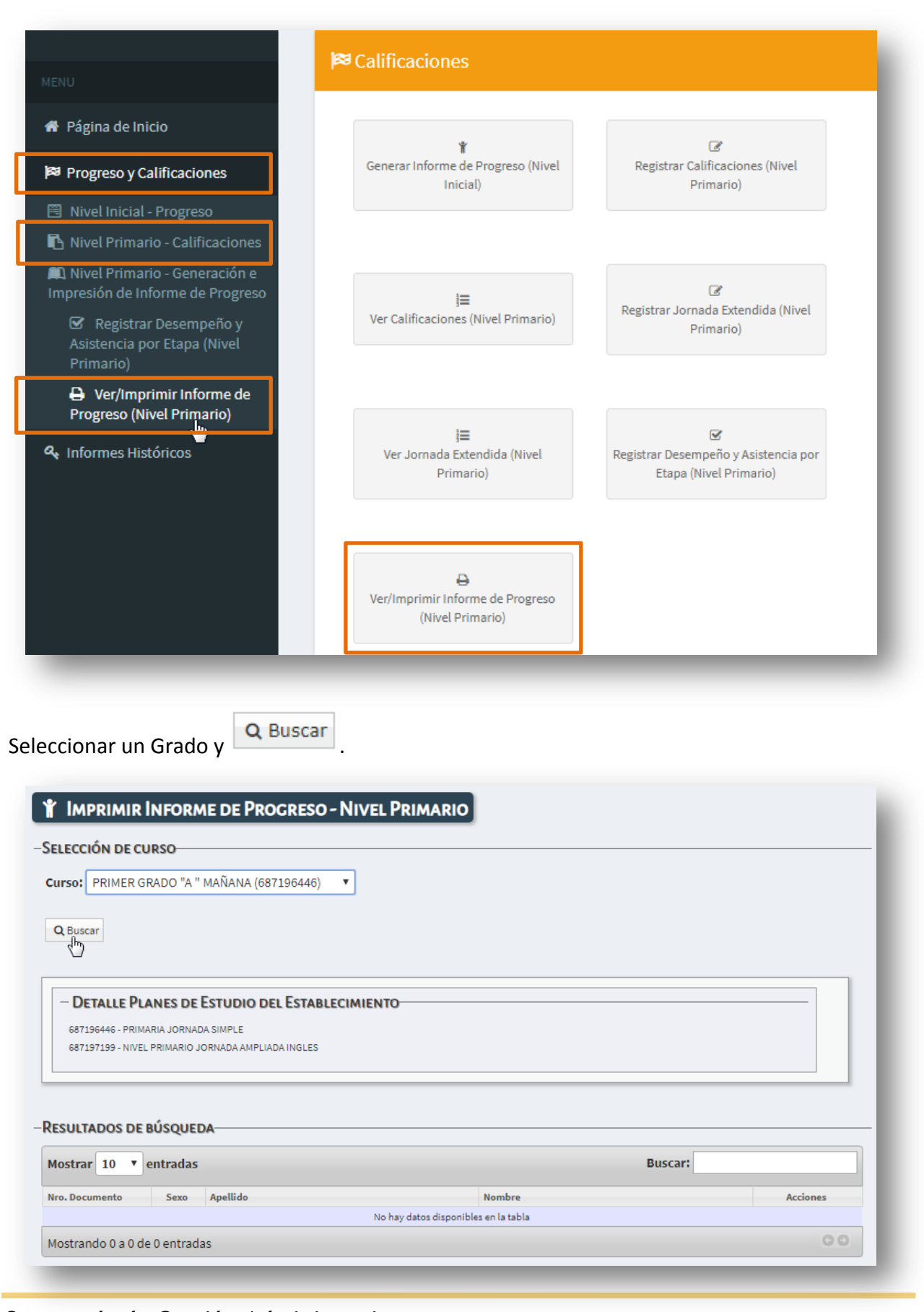

Secretaría de Gestión Administrativa Dirección de Sistemas (+54) (0351) 4462400 int. 3026/3010/3011 Santa Rosa 751- 3er Piso Córdoba Capital - República Argentina. Buscar al Estudiante y seleccionar dentro de la columna acciones el ícono 🔒 .

| Aostrar 10 🔻 entradas |      |            | Busca          | ar:                                   |
|-----------------------|------|------------|----------------|---------------------------------------|
| Nro. Documento        | Sexo | Apellido   | Nombre         | Acciones                              |
| 56000336              | м    | BIANCHETTI | LUCAS ROBERTO  | <i></i>                               |
| 56000333              | М    | CHANCANI   | MARCOS GABRIEL | e e e e e e e e e e e e e e e e e e e |
| 4444444               | М    | DALLAS     | CARINA         |                                       |
| 11223344              | М    | EXPOSITO   | JOSE LUIS      |                                       |
| 56000334              | М    | GAZANIGA   | TOMAS JESUS    | 2                                     |
| 56000335              | м    | MANZANARES | FERNANDO LUIS  | <i>B</i>                              |

- Tener en cuenta que el Informe de Progreso debe estar **Finalizado** para poder Imprimirlo.

- Para finalizarlo, no es obligatorio tener registradas las Notas de Jornada Extendida.
- Para cargar Notas de Jornada Extendida luego de haber Finalizado el Informe de

Progreso es necesario desbloquearlo a través del ícono 🥌.

Si el Estudiante posee Notas de Jornada Extendida registradas, el Sistema muestra el botón Jornada Extendida:

| OT/ | as por Materia                            |                  |              |             |       |
|-----|-------------------------------------------|------------------|--------------|-------------|-------|
| N°  | Materia                                   | т1               | T2           | тз          | FINAL |
| 1   | ADMINISTRACION                            | MB               |              |             |       |
| 2   | ACTIVIDAD FISICA, SALUD Y CALIDAD DE VIDA | E                |              |             |       |
| 3   | GEOGRAFIA                                 | В                |              |             |       |
| 4   | LENGUA Y LITERATURA: ORALIDAD             | E                | Е            | MB          | MB    |
| 5   | LENGUA Y LITERATURA: LECTURA              | MB               | MB           | MB          | MB    |
| 6   | LENGUA Y LITERATURA: ESCRITURA            | E                | Е            | Е           | MB    |
| 7   | DE PRUEBA                                 | E                |              |             |       |
|     |                                           |                  |              |             |       |
|     | Notas Jornada Extendida Desempeño         | Inasistencia Imp | rimir Inforn | ne de Progr | eso   |

#### Secretaría de Gestión Administrativa Dirección de Sistemas

(+54) (0351) 4462400 int. 3026/3010/3011 Santa Rosa 751- 3er Piso Córdoba Capital - República Argentina.

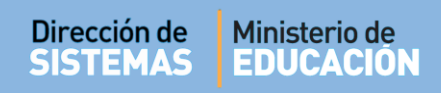

El mismo, muestra las Notas registradas por Estudiante.

| Estudiante: CHANCANI, MARCOS GABRIEL Nro doc: (DNI) 560003<br>Último trimestre finalizad | 33 Grado/Año: PRIMER GRADO<br>o: Trimestre 1 | d 'a ' <b>, turno</b> maña | INA |
|------------------------------------------------------------------------------------------|----------------------------------------------|----------------------------|-----|
| Jornada Extendida                                                                        |                                              |                            |     |
| N° Campo Formativo                                                                       | Т1                                           | T2                         | Т3  |
| 1 LITERATURA Y TIC                                                                       | ML                                           | ML                         | ML  |
|                                                                                          |                                              |                            |     |
|                                                                                          |                                              |                            |     |
|                                                                                          |                                              |                            |     |
|                                                                                          |                                              |                            |     |
|                                                                                          |                                              |                            |     |
|                                                                                          |                                              |                            |     |
|                                                                                          |                                              |                            |     |
|                                                                                          |                                              |                            |     |
|                                                                                          |                                              |                            |     |
|                                                                                          |                                              |                            |     |
|                                                                                          |                                              |                            |     |
|                                                                                          |                                              |                            |     |
|                                                                                          |                                              |                            |     |
|                                                                                          |                                              |                            |     |
| Notas Jornada Extendida Desempeño Ina                                                    | sistencia 📃 Imprimir Info                    | orme de Progreso           |     |

El Sistema sólo muestra las Asignaturas de Jornada Extendida que poseen Notas registradas.

En el ejemplo de la imagen anterior, no se muestra una de las asignaturas de Jornada Extendida por no poseer notas registradas en las demás.

Para imprimir el Informe de Progreso, seleccionar "Imprimir Informe de Progreso".

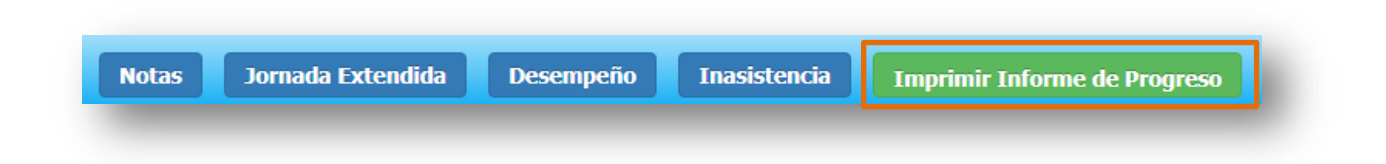

Al hacerlo, el Sistema convierte el informe en un archivo **.PDF** (no editable) para ser descargado en su equipo (PC de Escritorio, Notebook, etc.).

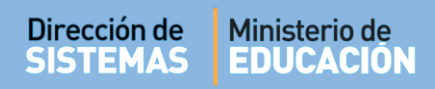

Una vez descargado, al abrir el archivo se muestra el Informe de Progreso con el formato definitivo de impresión.

| ESPACIOS                       |            | TRIMESTRE APREC. |                               | APREC. | CAMPOS FORMATIVOS | TR                                     | MES          | TRE |  | EXAMENES COMPLEMENTARIOS |           |                   |                 |
|--------------------------------|------------|------------------|-------------------------------|--------|-------------------|----------------------------------------|--------------|-----|--|--------------------------|-----------|-------------------|-----------------|
| CURRICULARES 1ro 2do 3ro FINAL |            |                  | JORNADA EXTENDIDA 1ro 2do 3ro |        | Fecha             | Espacio Curricular                     | Calificación |     |  |                          |           |                   |                 |
| LENGUAJE Y LITERATURA MB       |            |                  |                               |        |                   | LITERATURA Y TIC                       | EL           |     |  |                          |           |                   |                 |
| MATEMATICA                     |            | E                |                               |        |                   | CIENCIAS                               | EL           |     |  |                          |           |                   |                 |
| GEOGRAFIA                      |            | s                |                               |        |                   | EXPRESIONES ARTÍSTICO-CULTURALES       | ML           |     |  |                          |           |                   |                 |
| EDUCACION AR                   | TISTICA -  | в                |                               |        |                   | EDUCACIÓN FÍSICA                       | L            |     |  |                          | $\geq$    |                   |                 |
| INGLES                         |            | в                |                               |        |                   | LENGUA EXTRANJERA                      | -            |     |  |                          |           | 100               |                 |
| CIENCIAS SOCI<br>HISTORIA      | ALES -     | E                |                               |        |                   | ESCALA DE CALIFICACIONES               |              |     |  |                          | FINAL:    |                   |                 |
|                                | Oralidad   | Е                |                               |        |                   | ESPACIOS CURRICULARES<br>Excelente E   |              |     |  |                          | $\square$ |                   |                 |
| Lengua y Literatu              | ra Lectura | мв               |                               |        | 1                 | Muy Bueno MB<br>Bueno B                |              |     |  |                          | Fecha:    |                   |                 |
|                                | Escritura  | E                |                               |        | j                 | Satisfactorio 8<br>No Satisfactorio NS |              |     |  |                          | i cona    |                   |                 |
|                                | halforder  | 3                |                               | <br>   | $\equiv$          | ESCALA DE VALORACIONES                 |              |     |  |                          |           |                   |                 |
| Inasistencias                  |            | 8                |                               |        |                   | Muy Logrado ML                         |              |     |  |                          | Cal       | lo del            |                 |
|                                |            | -                |                               |        |                   | Escasamente Logrado EL                 |              |     |  |                          | Estable   | cimiento Firma de | I/la Director/a |

En la sección **CAMPOS FORMATIVOS JORNADA EXTENDIDA** del Informe de Progreso, se muestran las asignaturas con las Notas Registradas.

| CAMPOS FORMATIVOS<br>JORNADA EXTENDIDA | TRIMESTRE |     |     |
|----------------------------------------|-----------|-----|-----|
|                                        | 1ro       | 2do | 3ro |
| LITERATURA Y TIC                       | EL        |     |     |
| CIENCIAS                               | EL        |     |     |
| EXPRESIONES ARTÍSTICO-CULTURALES       | ML        |     |     |
| EDUCACIÓN FÍSICA                       | L         |     |     |
| LENGUA EXTRANJERA                      |           |     |     |

Si no se registraron Notas, porque no posee Jornada Extendida o no se dictan algunas de las asignaturas, el Sistema mostrará un **Guión** en la impresión del Informe de Progreso en cada uno de los Campos Formativos en el Trimestre que esté finalizado.

| CAMPOS FORMATIVOS<br>JORNADA EXTENDIDA | TRIMESTRE |     |     |
|----------------------------------------|-----------|-----|-----|
|                                        | 1ro       | 2do | 3ro |
| LITERATURA Y TIC                       |           |     |     |
| CIENCIAS                               | +         |     |     |
| EXPRESIONES ARTÍSTICO-CULTURALES       | +         |     |     |
| EDUCACIÓN FÍSICA                       |           |     |     |
| LENGUA EXTRANJERA                      | -         |     |     |

# FIN DEL TUTORIAL